# Tip Sheet :

MEDICARE HEALTH INSURANCE

### **COVID Clinic Front Desk**

Reference material for common COVID Clinic workflows.

#### Ensure the patient Medicare Benificiary ID (MBI) is listed in additional patient information

The patients MBI is required for COVID-19 vaccine administration fee billing when a patient has a Managed Medicare coverage.

 On the Interactive Face Sheet (IFS) click the Additional Patient Information hyperlink.

| DEMOGRAPHICS                         |                    |              | ]          | Medicare Number                         | r/Número de Medicare   |                                   |
|--------------------------------------|--------------------|--------------|------------|-----------------------------------------|------------------------|-----------------------------------|
| Leialoha, Edward "Torpedo"           |                    |              |            | TEG4-TE<br>Entitled to/Con d<br>HOSPITA | erecho a<br>AL (PARTA) | Coverage starts/Cobertura empieza |
| Male   7/30/1979 (41 yrs)   xxx-xx-0 | 111   MRN: 6000002 | 23           |            | MEDICA                                  | L (PART B)             | 03-01-2016                        |
| Demographics 10 Epic St              | Home:              | 210-555-9990 |            |                                         |                        |                                   |
| SAN ANTONIO, T                       | (78255             | Additiona    | al Patient | Information                             |                        | ×                                 |
|                                      | Additional Patient | Information  |            |                                         |                        |                                   |
| Additional Patient Information       | UHS MRN:           | Creat        | te ID      |                                         |                        |                                   |
|                                      | Patient type:      | 1            | C          | Other MRN:                              | 1                      |                                   |
|                                      | Patient status:    | Alive        | , c        | ate of death:                           |                        |                                   |
| Enter the <b>Medicare</b>            | Medicare Number:   |              | N          | ledicaid Number:                        |                        |                                   |
|                                      |                    |              |            |                                         | Accent                 | ancel                             |
| Number then click                    |                    |              |            |                                         |                        |                                   |
| Accept.                              |                    |              |            |                                         |                        |                                   |

#### Verify Appointment Status and Visit Type

To ensure appropriate scheduling of first and second doses, verify the <u>visit type</u> is correct. With an appropriate 1<sup>st</sup> dose appointment scheduled ,the patient's 2<sup>nd</sup> dose appointment will be automatically scheduled. In the event a 2<sup>nd</sup> dose appointment needs to be manually scheduled, review the following information:

• Confirm the 1<sup>st</sup> dose appointment has been Completed (Co\*) <u>before</u> manually scheduling the 2<sup>nd</sup> dose appointment. Navigate to the **Past** tab of the appointment desk to view previous appointments.

| F | uture | e <u>P</u> | ast            |           |              |             |             |                   |
|---|-------|------------|----------------|-----------|--------------|-------------|-------------|-------------------|
|   |       | Rfl        | Encounter Date | NS Chance | Tir          | ne          | Rescheduled | Visit Type        |
|   |       |            | 12/16/2020 Wed | 22 %      | $\checkmark$ | 4:30 P(Co*) |             | C19-INITIAL [515] |

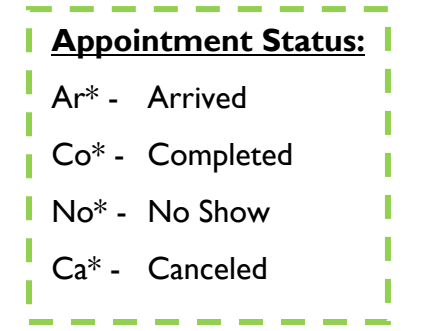

• After verifying receipt of the initial vaccination, proceed to schedule the second appointment. Note there are different visit types based on the vaccine given to the patient.

| Manufacturer      | I <sup>st</sup> Dose Visit Type                                            | 2 <sup>nd</sup> Dose Visit Type         |
|-------------------|----------------------------------------------------------------------------|-----------------------------------------|
| Pfizer            | <ul> <li>CI9-Initial</li> <li>MyChart Covid<br/>Vaccine Initial</li> </ul> | • CI9-2I                                |
| Moderna           | <ul> <li>CI9-Initial</li> <li>MyChart Covid<br/>Vaccine Initial</li> </ul> | • C19-28                                |
| Johnson & Johnson | C19 Single Dose                                                            | No second dose<br>appointment required. |

\* The 2nd appointment for vaccines requiring a second dose must be scheduled at least <u>18 days after</u> <u>the first dose.</u> An **Appointment Error** window appears if the appointment is scheduled before the acceptable time frame.

| Appointmer                                                                                                 | nt Errors                                           |
|----------------------------------------------------------------------------------------------------|-----------------------------------------------------|
| C19-21                                                                                                    | ⊘ 3/8/2021 8:00 AM (15 minutes)                     |
| Error: Agent Rule Conflict                                                                                 |                                                     |
| This visit conflicts with C19-INITIAL scheduled at 8:00 Al<br>AM on Sat 2/06/21 and 8:15 AM on Sun 3/14/21 | M on Wed, 2/24/21. You cannot schedule between 8:00 |

#### Schedule Appointments in Available Time Slots ONLY

When scheduling appointments, select a time on the schedule. Appointments are available in 15 minute increments beginning at 8am, such as 8:15am, 8:30am, 8:45am, etc.

## **Do not create time slots outside of the given template** as this creates unnecessary additional appointments.

Appropriate Appointment Times:

| Time         | Rescheduled | Visit Type        |
|--------------|-------------|-------------------|
| 8:30 A(Co*)  |             | C19-INITIAL [515] |
| Time         | Rescheduled | Visit Type        |
| 11:45 A(Co*) |             | C19-21 [516]      |

#### **Incorrect** Appointment Times:

| Tir | ne          | Rescheduled | Visit Type   | Provider                      |
|-----|-------------|-------------|--------------|-------------------------------|
|     | 3:00 A(Co*) | )           | C19-21 [516] | COVID VACCINATION<br>[600795] |
|     |             |             |              |                               |
| Tin | ne          | Rescheduled | Visit Type   | Provider                      |
| (   | 8:05 A(Co*) |             | C19-21 [516] | COVID VACCINATION<br>[600795] |
|     |             |             |              |                               |

| Time         | Rescheduled | Visit Type   | Provider                      |
|--------------|-------------|--------------|-------------------------------|
| 10:55 A(Co*) |             | C19-21 [516] | COVID VACCINATION<br>[600795] |

#### Verify Guarantor Account AND Coverage is Present

**Guarantor** Personal/Family (P/F) accounts must be created to Check-In appointments. Additionally, if a patient has insurance, **Coverage** must be added to bill the insurance the administration fee.

| <b>6</b>                                                                                                    | 5                                                                                                    |                                      |                                                                                                    |
|----------------------------------------------------------------------------------------------------|----------------------------------------------------------------------------------------------------|--------------------------------------|----------------------------------------------------------------------------------------------------|
| Demographics<br>PCP/Employer<br>Patient Contacts<br>Documents<br>Visit Info<br>Guarantor Accounts<br>Coverages | Female<br>Demographics<br>Additional Patient Info<br>PCP: 5 No General R<br>Patient Contacts<br>GUARANTORS & COVERA<br>No guarantors are assigned<br>+ Click here to add a gua | 222-22-2222   MRN:<br>rmation<br>PCP | Demographics<br>PCP/Employer<br>Patient Contacts<br>Documents<br>Visit Info<br>Guarantor Accounts<br>P/F -<br>Cvg & Add'l Info<br>Add'l Billing Info |

As a reminder, please ensure a Home number is listed for the patient – even if it is the same as their Mobile number.

| Contact      |   | Number Type | Number       |    |  |
|--------------|---|-------------|--------------|----|--|
| information: | 1 | Home Phone  | <b>A</b>     | וכ |  |
|              | 2 | Work Phone  |              |    |  |
|              | 3 | Mobile      | 210-450-0000 | -  |  |

#### Create Coverage from MyChart eCheck-In

Patients can update their insurance coverage when they use eCheck-In with MyChart. If their insurance has changed, you will see **a Possible Coverages to Create** section in the Interactive Face Sheet (IFS). Click the **View Query** hyperlink. If the insurance appears as **Eligible**, click **Create Coverage**. Continue with the standard workflow to add coverage for a patient.

|                                                                                                    | <sup>2</sup> Q                      | Coverage Eligibility for BLUE CROSS BLU | E SHIELD        | X                 |
|----------------------------------------------------------------------------------------------------|-------------------------------------|-----------------------------------------|-----------------|-------------------|
| DEMOGRAPHICS                                                                                                    | Response as of 2/5/2021: Eligible   |                                         |                 | Find              |
|                                                                                                    | Alerts                              |                                         |                 | * ^               |
|                                                                                                    |                                     |                                         |                 |                   |
|                                                                                                    |                                     |                                         |                 |                   |
| Additional Patient Information                                                                                                    | Patient Information                 |                                         |                 | *                 |
|                                                                                                    | Abnormal Response:                  |                                         |                 |                   |
| PCP: 5 No General PCP                                                                                                    |                                     |                                         |                 |                   |
| Patient Contacts                                                                                                    | Items for Automatic Filing: -       |                                         |                 |                   |
| JARANT                                                                                                    | Items for "File Response" Button: - |                                         |                 |                   |
| P/F                                                                                                    | -                                   |                                         |                 | ~                 |
| Guaran r Demographics Address linked to                                                                                                    | Create New Coverage                 |                                         |                 | X Ignore Response |
|                                                                                                    | Guarantor - Account ID              | Active? Guar Rel to Pat Type            | SA              |                   |
|                                                                                                    | 1 •                                 | Yes Self P/F                            | UT MEDICINE SAN | ANTONIO           |
| Professional Profession Profession Professio |                                     |                                         |                 |                   |
|                                                                                                    | -                                   |                                         |                 | Create Coverage   |
| Possible Coverages to Create                                                                                                    |                                     |                                         |                 |                   |
| Blue Cross Blue Shield (from MyCh                                                                                                    | art)                                |                                         |                 |                   |
| View Query                                                                                                    |                                     |                                         |                 |                   |
|                                                                                                    |                                     |                                         |                 |                   |